# MANUAL DE CONFIGURACIÓN DEL CPR (ComPortRedirector)

| Versión | Fecha      | Versión Software |
|---------|------------|------------------|
| 2.0     | Abril 2015 | 4.3.0.3.         |

# CPR CONFIGURATION MANUAL (ComPortRedirector)

| Version | Date       | Software Version |
|---------|------------|------------------|
| 2.0     | April 2015 | 4.3.0.3.         |

# MANUELLE DE CONFIGURATION DU CPR (ComPortRedirector)

| Version | Date       | Version Logiciel |
|---------|------------|------------------|
| 2.0     | Avril 2015 | 4.3.0.3.         |

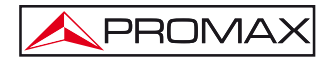

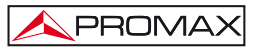

# MANUAL DE CONFIGURACIÓN DEL CPR (ComPortRedirector)

## 1 Instalación

### 1.1 Requisitos previos a la instalación

El ordenador donde se vaya a instalar esta aplicación ha de cumplir con los siguientes requisitos:

- Ordenador compatible Pentium o superior.
- Sistemas Operativos compatibles:

x86 (32 bit): Windows XP, 2003 Server, Vista, 7 y 2008 Server. x64 (64bit): Windows Vista, 7 y 2008 Server.

- Microsoft.NET Framework v4.0 o superior.
- 30 MB disponibles en el disco duro.

### 1.2 CONFIGURACIÓN del puerto COM virtual (CPR).

Siga los siguientes pasos para crear y configurar el puerto COM virtual:

 Descomprima y ejecute el archivo de instalación CPR manager, que se encuentra en el CD suministrado o descárguelo del área de descargas de la web de PROMAX:

#### www.promax.es

2. Conecte la cabecera **DTTV** y el PC a una red LAN (Ethernet).

IMPORTANTE:El PC y la cabecera DTTV deben tener direcciones IP del mismo<br/>rango y máscara de subred. Modifique los parámetros IP de la<br/>cabecera DTTV o del PC si es necesario (si se cambia la IP de la<br/>cabecera, no olvide guardar, apagar y reiniciar la cabecera para<br/>que el cambio sea efectivo).Tenga en cuenta que si la conexión se realiza mediante conexión<br/>directa del PC a la cabecera DTTV, el cable Ethernet utilizado<br/>debe ser cruzado ( "cross-over").Se puede verificar la conexión haciendo un ping desde el PC a la<br/>dirección IP de la cabecera DTTV.

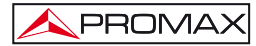

 Una vez realizada la conexión física, ejecute el software CPR Manager. Se encuentra en el menú Inicio> Lantronix> CPR> CPR Manager. Se muestra en la siguiente figura:

| CPR Manager 4.3.0.3                                                                                                    |               |                                                                                                    |       |            |             |          |             |      |         |         |      |      |        |       | <br>6   |
|----------------------------------------------------------------------------------------------------|---------------|----------------------------------------------------------------------------------------------------|-------|------------|-------------|----------|-------------|------|---------|---------|------|------|--------|-------|---------|
| Ne ConPort Device Tools                                                                                                    | 110           |                                                                                                    |       |            |             |          |             |      |         |         |      |      |        |       |         |
| AMPanove 1 Int                                                                                                    | high Pleasest | For Devices Collude                                                                                                    |       |            |             |          |             |      |         |         |      |      |        |       |         |
| n Ports                                                                                                    | ride 🥥        | Con Port Lit General Tests                                                                                                    |       |            |             |          |             |      |         |         |      |      |        |       |         |
| s dy account of<br>S Cat 1 W<br>S Cat 1 W<br>S Cat |               | Com Put<br>Vices I Sourcestelle<br>Vices I Sourcestelle<br>Vices I Sourcestelle<br>Vices I Sourcestelle<br>Vices I Sourcestelle<br>Vices I Sourcestelle<br>Vices I Sourcestelle<br>Vices I Sourcestelle<br>Vices I Sourcestelle<br>Vices I Sourcestelle<br>Vices I Sourcestelle | P 445 | es 10° Por | Con State   | Rational | State       | 2012 | Brun    | Sviftec | NoOs | GwT0 | 10/lec | Kgdde |         |
| eta List.<br>7 Addess # Ports                                                                                                    | t TCP Part P  | tuduat                                                                                                    | 10    | Hw/Addess  | Network Int | oface    | Device Name | ,    | ut Nane |         | 114  |      |        |       | idapor. |
|                                                                                                    |               |                                                                                                    |       |            |             |          |             |      |         |         |      |      |        |       |         |

Figura 1.-

4. Haga clic en el botón virtual. Aparece la siguiente ventana:

| Com Ports |            |        |               |                                                                                                    |          |        |
|-----------|------------|--------|---------------|----------------------------------------------------------------------------------------------------|----------|--------|
| Com1      | Com21      | Com41  | Com61         | Com81                                                                                                    | Com101   | Com121 |
| Com2      | Com22      | Com42  | Com62         | Com82                                                                                                    | Com102   | Com122 |
| Com3      | Com23      | Com43  | Com63         | Com83                                                                                                    | Com103   | Com123 |
| Com4      | Com24      | Com44  | Com64         | Com84                                                                                                    | Com104   | Com124 |
| Com5      | Com25      | Com45  | Com65         | Com85                                                                                                    | Com105   | Com125 |
| Cam6      | Com26      | Com46  | Com66         | Com86                                                                                                    | Com106   | Com126 |
| Com7      | Com27      | Com47  | Com67         | Com87                                                                                                    | Com107   | Com127 |
| Com8      | Com28      | Com48  | Com68         | Com88                                                                                                    | Com108   | Com128 |
| Com9      | Com29      | Com49  | Com69         | Com89                                                                                                    | Com109   | Com129 |
| Com10     | Com30      | Com50  | Com70         | Com90                                                                                                    | Com110   | Com130 |
| Com11     | Com31      | Com51  | Com71         | Com91                                                                                                    | Com111   | Com131 |
| Com12     | Com32      | Com52  | Com72         | Com92                                                                                                    | Com112   | Com132 |
| Com13     | Com33      | Com53  | Com73         | Com93                                                                                                    | Com113   | Com133 |
| Com14     | Com34      | Com54  | Com74         | Com94                                                                                                    | Com114   | Com134 |
| Com15     | Com35      | Com55  | Com75         | Com95                                                                                                    | Com115   | Com135 |
| Com16     | Com36      | Com56  | Com76         | Com96                                                                                                    | Com116   | Com136 |
| Com17     | Com37      | Com57  | Com77         | Com97                                                                                                    | Com117   | Com137 |
| Com18     | Com38      | Com58  | Com78         | Com98                                                                                                    | Com118   | Com138 |
| Com19     | Com39      | Com59  | Com79         | Com99                                                                                                    | Com119   | Com139 |
| Com20     | Com40      | Com60  | Com80         | Com100                                                                                                    | Com120   | Com140 |
| <         |            | .11    |               |                                                                                                    |          | >      |
|           |            |        |               |                                                                                                    |          |        |
| OK        |            |        | heak (Panaa)  |                                                                                                    | 255 (*)  |        |
| UN        | Cance      |        | neux (Hange)  |                                                                                                    | E.00 (2) |        |
| Select Al | I Select N | one Un | check (Range) | 1 🗢 k                                                                                                    | 256 🐟    |        |
|           |            |        |               | the second second secon |          |        |

Figura 2.-

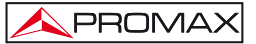

 Compruebe en la lista el primer puerto COM que esté libre (por ejemplo, COM8) y luego haga clic en OK para confirmar y volver a la ventana principal:

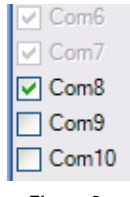

Figura 3.-

6. En la ventana principal, el nuevo puerto COM (por ejemplo, COM8) aparece ahora en la lista de puertos disponibles:

| Cum Purts                | Hide 🖨 | Com Port List |                  |
|--------------------------|--------|---------------|------------------|
| 🖃 📫 All Com Ports (8)    | i      | Com Port      |                  |
| 🖻 🛱 Cum 1 - 10           |        | : 🏷 Com I     | (Inaccessible)   |
| - 阿 Com 1 (Inaccessible) |        | 🗌 👘 🗑 Cum 3   | (Inaccessible)   |
| 🔯 Cum 3 (Inaccessible)   |        | - 🤯 Com 4     | (Inaccessible)   |
| V Com 4 (Inaccessible)   |        | 🗕 👘 Com 5     | (Inaccessible)   |
| Cum 5 (Inaccessible)     |        | 🗌 🤯 Com 6     | (Inaccessible)   |
| Uom 6 [Inaccessible]     |        | - 🏷 Com 8     | (New)            |
| Com 9 (Inconscible)      |        | 🏹 Com 9       | [Inaccessible]   |
| Com 10 (Inaccessible)    |        | 🗌 🖳 🤯 Com 11  | D (Inaccessible) |
|                          |        |               |                  |
|                          |        |               |                  |

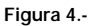

 Seleccione con el ratón el puerto nuevo que se acaba de crear (por ejemplo, COM8) en la lista de la izquierda. En el panel derecho se muestran los parámetros de configuración siguientes:

| S CPR Manager 4.3.0.3                                                                                                    |                                                                 |                                                       |                                                                                                    |                                                                                                    | E 6 🛛     |
|----------------------------------------------------------------------------------------------------|-----------------------------------------------------------------|-------------------------------------------------------|----------------------------------------------------------------------------------------------------|----------------------------------------------------------------------------------------------------|-----------|
| Pile ComPort Device Toxis Help                                                                                                    | ana ana                                                         |                                                       |                                                                                                    |                                                                                                    |           |
| SAMEmore Save Estatesh                                                                                                    | Search For Devices 😅 E-chube                                    | 1                                                     |                                                                                                    |                                                                                                    | 1         |
| Cam Ports H                                                                                                    | de 🤪 Setings                                                    |                                                       |                                                                                                    |                                                                                                    |           |
| Concerning the set of the set of the se | Stindow's Port Name<br>Window's Port Name<br>Window's Device Na |                                                       | Con Datus Doced                                                                                                    |                                                                                                    |           |
|                                                                                                    | Baller Wite: 11     Server Recorder     No Net Ocen             | ne<br>ang checked for better velle performance (<br>I | Convertien     Tennud Recorvert     B     B     Recorvert                                                                                                    | t secondu)<br>connect Land (0 = toesoe)                                                                                                    | 1         |
|                                                                                                    | Cantern Monder                                                  | Marriel (put chine) after discover                    | et a TOPPur                                                                                                    | Add To Fermal                                                                                                    |           |
|                                                                                                    | TCP Keephine                                                    | (100000 : Faeplace Time (m                            | ec) [1000 ] Kangdiline between [meet]                                                                                                    |                                                                                                    |           |
|                                                                                                    | AFC 2217 D1<br>Teaffort<br>3<br>4<br>5<br>6<br>7<br>8           |                                                       | WAINING II the fast is on the other at<br>trend, then UKP parts 2011, 4202 a<br>able to the forward, exclusion by Ty<br>able to the forward exclusion by Ty<br>Am, use have device arrows name<br>or an ethod in the last device the<br>the Audit II hard between the last<br>the Audit II hard between the an<br>international and can be exceeded at<br>an exclusion of the Audit Audit II hard<br>last able and can be exceeded at<br>an Audit and the last and the set | where of a source on a so-<br>and 42020 areas more that the<br>more a structurement of the<br>and an UEE and ALEEL. It<br>sources may approximate the<br>bindware the next . These,<br>the source areas and the<br>source areas and the<br>sour |           |
| Device List                                                                                                    |                                                                 |                                                       |                                                                                                    |                                                                                                    | Critere D |
| P Addeus B Ports TCP                                                                                                    | ter Posket                                                      | ID HW Address                                         | Network Interface Device Name                                                                                                    | Put Name                                                                                                    |           |
|                                                                                                    |                                                                 |                                                       |                                                                                                    |                                                                                                    |           |

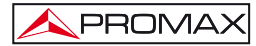

Detecte la cabecera Digital To TV. Para ello, haga clic en el botón a o seleccione el menú Device > Search. En la parte inferior de la ventana se muestra una lista de todos los sistemas detectados (en este ejemplo, un solo sistema):

| Device List   |                  |          |    |                   |                   |             |           | Collapse |
|---------------|------------------|----------|----|-------------------|-------------------|-------------|-----------|----------|
| IP Address    | # Ports TCP Port | Product  | ID | HW Address        | Network Interface | Device Name | Port Name |          |
| 10.0.1.93 (1) | 10001            | XPort-03 | X5 | 00:20:4A:AD:3F:06 | PROMAX            |             |           |          |

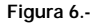

 Por favor, haga doble clic en la IP correspondiente a la cabecera DTTV que desea controlar (si hay varias). El programa asigna automáticamente la dirección IP del sistema al puerto COM seleccionado (es decir, COM8):

| Window's Port Name:<br>Window's Device Name:<br>Window's Service Name:  |                                                                                       | Com Status: Error<br>Network Status: Disconnected                                                                                                    |  |  |  |  |
|-------------------------------------------------------------------------|---------------------------------------------------------------------------------------|----------------------------------------------------------------------------------------------------|--|--|--|--|
| Reset to Detaults Buffer Writes (Keep che Server Reconnect No Net Close | Cancel Edits<br>cked for better write performance )                                   | 7     Image: Connection Timeout (in acconds)       Image: Timeout Reconnect 1     0       Image: Connect 1     0                                                                                         |  |  |  |  |
| Listen Mode                                                             | Normal - port closed after disconnect                                                 | TCP Port Add To Firewall                                                                                                    |  |  |  |  |
| TCP KeepAlive                                                           | 7200000 CKeepAlive Time (msec)                                                        | 1000 🔅 KeepAlive Interval (msec)                                                                                                    |  |  |  |  |
| RFC 2217 DTR (In):<br>(TruPort) Tx Empty:                               | Tie DTR to DCD, DSR always active<br>CPR Transmit Buffer Empty                        |                                                                                                    |  |  |  |  |
| Service Host                                                            | TCP For WARNING! If th<br>then UDP ports 3<br>firewall's exclusion<br>these UDP ports | e Host is on the other side of a router or a remote firewall,<br>90/18, 43282 and 43283 may need to be added to the<br>on list. You may experience trouble opening this com port if<br>are not excluded. |  |  |  |  |
| 3                                                                       | Nso, some legac                                                                       | y device servers respond on UDP port 43283. If you are                                                                                                    |  |  |  |  |

Figura 7.-

10. Haga clic en el botón para guardar la configuración. Si trabaja con Windows XP o superior, es posible que aparezcan ventanas de confirmación adicionales. En todos los casos pulse sobre "Continuar":

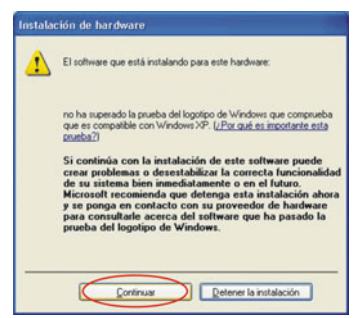

Figura 8.-

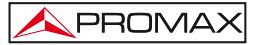

11. A partir de este momento, se ha asignado un puerto COM virtual del PC a la cabecera DTTV. Se puede probar la conexión seleccionando el puerto COM correspondiente (por ejemplo, COM8) y haciendo clic en la pestaña Test COM (por ejemplo, Test COM8). Haga clic en "OPEN" para probar la apertura del puerto.

| pen/Close | ]   |      |     |                               |                          |
|-----------|-----|------|-----|-------------------------------|--------------------------|
| Help      |     | Oper | 1   | Com Status:<br>Network Status | Closed<br>: Disconnected |
| RS232     |     |      |     |                               |                          |
|           | <   | IN   |     | -> <0                         | JT>                      |
| High (0)  | OCD | O    | OSR | RTS                           | O                        |
| Low (1)   | 0   | 0    | 0   | 0                             | 0                        |
| Rx Data   | 0   |      |     | RTSHi                         | DTR Hi                   |
|           |     |      |     | PTSIA                         | DTRIA                    |

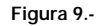

| Settings Co<br>Open/Close             | vm 8 Tes | ta   |     |                              |                      |                      |
|---------------------------------------|----------|------|-----|------------------------------|----------------------|----------------------|
| Help                                  |          | Clos | е   | Com Status:<br>Network Statu | Open<br>is: Connecte | d to 10.0.1.93:10001 |
| -RS232-                               |          |      |     |                              |                      |                      |
|                                       | <        | IN   |     | -> <0                        | UT>                  |                      |
| High (0)                              | OCD      | ©    | OSR | RTS                          | OTR<br>③             |                      |
| Low (1)                               | ۲        | 0    | ۲   | 0                            | 0                    |                      |
| Rx Data                               | 3        |      |     | RTS Hi                       | DTR Hi               |                      |
| Rx EOF                                | 0        |      |     | RTS Lo                       | DTR Lo               |                      |
| · · · · · · · · · · · · · · · · · · · |          |      |     |                              |                      |                      |
|                                       |          |      |     |                              |                      |                      |
|                                       |          |      |     |                              |                      |                      |

Figura 10.-

**IMPORTANTE**: Tome nota del número de puerto COM utilizado. Será necesario para llevar a cabo la actualización del firmware de un módulo DT-xxx.

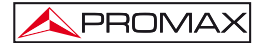

## CPR CONFIGURATION MANUAL (ComPortRedirector)

## 1 Installation

### 1.1 Prerequisites for installation

The computer where you plan to install this application must meet the following requirements:

- Pentium compatible PC or higher.
- Supported Operating Systems:

x86 (32 bit): Windows XP, 2003 Server, Vista, 7 and 2008 Server. x64 (64bit): Windows Vista, 7 and 2008 Server.

- Microsoft.NET Framework v4.0 or higher.
- 30 MB available hard disk space.

### 1.2 CONFIGURING the virtual COM port (CPR).

Follow these steps to create and configure the virtual COM port which is:

 Unzip and run the installation file CPR Manager, which is in the CD supplied, or download from the download area at the PROMAX webpage:

#### www.promaxelectronics.com

2. Connect the headend DTTV and the PC to a LAN network (Ethernet).

| IMPORTANT: | The PC and the <b>DTTV</b> headend must have IP addresses in the same range and subnet mask. Modify the IP parameters of the <b>DTTV</b> headend or the PC if necessary (if you change the IP of the headend, do not forget to save, turn off and restart the headend to make the change effective). |
|------------|----------------------------------------------------------------------------------------------------|
|            | Note that if the connection is made by directly connecting the PC to the <b>DTTV</b> headend, the Ethernet cable used must be crossed ( "cross-over").                                                                                                    |
|            | You can check the connection by pinging from the PC to the IP address of the <b>DTTV</b> headend.                                                                                                    |

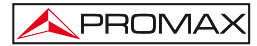

 Once the physical connection is done, run the CPR Manager software. It is located in the Start menu> Lantronix> CPR> CPR Manager. It is shown at the figure below:

| ORManager 4.3                                                                                                    | 0.3                                                                                                    |            |                                                                                                    |     |             |         |             |           |             |      |          |        |      |      |       |      |   |   | . 6     |
|----------------------------------------------------------------------------------------------------|----------------------------------------------------------------------------------------------------|------------|----------------------------------------------------------------------------------------------------|-----|-------------|---------|-------------|-----------|-------------|------|----------|--------|------|------|-------|------|---|---|---------|
| Ne ConPut De                                                                                                    | iter Toda                                                                                              | reb.       | ene monta                                                                                                    |     |             |         |             |           |             |      |          |        |      |      |       |      |   |   | 1.250   |
| Addance 1                                                                                                    | Z Jafr                                                                                                 | sh Diseast | For Devices Callude                                                                                                    | _   |             | _       |             | _         |             | _    |          | _      | _    | _    | _     | _    | _ | _ |         |
| n hot<br>y Can Point (<br>y Can 1 - 16<br>y Can 1 - 16<br>y Can 1 | 21<br>Inserver de<br>Ascorre de<br>Ascorre de<br>Ascorre de<br>Ascorre de<br>Ascorre de<br>Descorre de | Rdm @      | Can Hat U General Yean<br>Can Fac<br>U Can Fac<br>U Can Face Can Face<br>Can Face Can Face Can Face<br>Can Face Can Face Can Face Can Face<br>Can Face Can Face Can Face Can Face<br>Can Face Can Face Can F | Pas | teon 7      | Of Post | ConStatue   | Ratwood 1 | ldes        | 2217 | Bwn      | Svflec | NoCh | Cw10 | 1DNec | Epth |   |   |         |
| rvice List                                                                                                    | # Posts                                                                                                | TOPPort P  | whet                                                                                                    |     | Hal Address |         | Natural Int | atera     | Danies Name |      | tot Kana | _      | -    |      | -     | _    | _ |   | Coligon |
|                                                                                                    |                                                                                                    |            |                                                                                                    |     |             |         |             |           |             |      |          |        |      |      |       |      |   |   |         |
|                                                                                                    | -                                                                                                    | _          |                                                                                                    | -   |             | -       | -           | _         |             | -    | _        | _      | -    | -    | -     | _    | _ | - |         |

Figure 1.-

4. Click the button wor go to ComPort> Add and Remove to create a new virtual COM port. It appears the following window:

| n21         Com4           n22         Com4           n23         Com4           n24         Com4           n25         Com4           n26         Com4           n27         Com4           n28         Com4           n29         Com4           n20         Com4           n21         Com4           n22         Com4           n23         Com4           n20         Com4           n21         Com4           n22         Com4           n30         Com5           n31         Com5 | 1 Com61 2 Com62 3 Com63 4 Com64 5 Com66 6 Com66 6 Com66 7 Com67 8 Com68 9 Com68 0 Com68 1 Com70 1 Com70 1 Com7 | Com81 Com82 Com83 Com84 Com84 Com85 Com86 Com86 Com86 Com88 Com88 Com89 Com89 Com89 Com89                                                                                                    | Com101 Com102 Com102 Com103 Com104 Com105 Com105 Com105 Com106 Com107 Com108 Com108 Com108 Com109 Com110                                                                                                    | Com121 Com122 Com123 Com124 Com125 Com125 Com126 Com127 Com128 Com129 Com129                                                                                                    |
|----------------------------------------------------------------------------------------------------|----------------------------------------------------------------------------------------------------|----------------------------------------------------------------------------------------------------|----------------------------------------------------------------------------------------------------|----------------------------------------------------------------------------------------------------|
| n22         Com4           n23         Com4           n24         Com4           n25         Com4           n26         Com4           n27         Com4           n28         Com4           n29         Com4           n30         Com5           n31         Com5                                                                                                    | 2 Com62<br>3 Com63<br>4 Com64<br>5 Com65<br>6 Com66<br>7 Com67<br>8 Com68<br>9 Com68<br>9 Com68<br>9 Com68                                                                                                    | Com82<br>Com83<br>Com84<br>Com85<br>Com85<br>Com86<br>Com87<br>Com88<br>Com89<br>Com90                                                                                                    | Com102 Com103 Com104 Com105 Com106 Com106 Com107 Com108 Com109 Com109 Com109                                                                                                    | Com122 Com123 Com124 Com125 Com125 Com126 Com127 Com127 Com128 Com129                                                                                                    |
| n23         Com4           n24         Com4           n25         Com4           n26         Com4           n27         Com4           n28         Com4           n29         Com4           n30         Com5           n31         Com5                                                                                                    | 3         Com63           4         Com64           5         Com65           6         Com66           7         Com67           8         Com68           9         Com60           0         Com70                                                                                                    | Com83<br>Com84<br>Com85<br>Com85<br>Com86<br>Com87<br>Com88<br>Com88                                                                                                    | Com103 Com104 Com105 Com106 Com106 Com107 Com108 Com108 Com109 Com109                                                                                                    | Com123<br>Com124<br>Com125<br>Com126<br>Com126<br>Com127<br>Com128<br>Com128                                                                                                    |
| n24 Com4<br>n25 Com4<br>n26 Com4<br>n27 Com4<br>n28 Com4<br>n29 Com4<br>n30 Com5<br>n31 Com5                                                                                                    | 4 Com64<br>5 Com65<br>6 Com66<br>7 Com67<br>8 Com68<br>9 Com68<br>9 Com69<br>0 Com70<br>1 Com70                                                                                                    | Com84<br>Com85<br>Com86<br>Com87<br>Com88<br>Com88<br>Com89                                                                                                    | Com104 Com105 Com106 Com106 Com107 Com108 Com108 Com109 Com109                                                                                                    | Com124 Com125 Com125 Com126 Com127 Com128 Com128 Com129                                                                                                    |
| n25 Com4<br>n26 Com4<br>n27 Com4<br>n28 Com4<br>n29 Com4<br>n30 Com5<br>n31 Com5                                                                                                    | 5 Com65<br>6 Com66<br>7 Com67<br>8 Com68<br>9 Com68<br>9 Com69<br>0 Com70                                                                                                    | Com85<br>Com86<br>Com87<br>Com88<br>Com88<br>Com89                                                                                                    | Com105<br>Com106<br>Com107<br>Com108<br>Com109                                                                                                    | Com125<br>Com126<br>Com127<br>Com127<br>Com128<br>Com129                                                                                                    |
| n26 Com4<br>n27 Com4<br>n28 Com4<br>n29 Com4<br>n30 Com5<br>n31 Com5                                                                                                    | 6 Com66<br>7 Com67<br>8 Com68<br>9 Com68<br>9 Com69<br>0 Com70                                                                                                    | Com86                                                                                                    | Com106                                                                                                    | Com126<br>Com127<br>Com128<br>Com128                                                                                                    |
| n27 Com4<br>n28 Com4<br>n29 Com4<br>n30 Com5<br>n31 Com5                                                                                                    | 7 Com67 8 Com68 9 Com68 9 Com69 0 Com70 1 Com70                                                                                                    | Com87<br>Com88<br>Com89<br>Com89                                                                                                    | Com107<br>Com108<br>Com109                                                                                                    | Com127<br>Com128<br>Com129                                                                                                    |
| n28 Com4<br>n29 Com4<br>n30 Com5<br>n31 Com5                                                                                                    | 8 Com68<br>9 Com69<br>0 Com69                                                                                                    | Com88                                                                                                    | Com108                                                                                                    | Com128                                                                                                    |
| n29 Com4<br>n30 Com5<br>n31 Com5                                                                                                    | 9 Com69<br>0 Com70                                                                                                    | Com89                                                                                                    | Com109                                                                                                    | Com129                                                                                                    |
| n30 🗌 Com5<br>n31 🔲 Com5                                                                                                    | 0 Com70                                                                                                    | Com90                                                                                                    | Com110                                                                                                    |                                                                                                    |
| n31 🗌 Com5                                                                                                    | 1 Com71                                                                                                    |                                                                                                    | Commo                                                                                                    | Com130                                                                                                    |
|                                                                                                    |                                                                                                    | Com91                                                                                                    | Com111                                                                                                    | Com131                                                                                                    |
| n32 🗌 Com5                                                                                                    | 2 🗌 Com72                                                                                                    | Com92                                                                                                    | Com112                                                                                                    | Com132                                                                                                    |
| n33 🗌 Com5                                                                                                    | 3 🗌 Com73                                                                                                    | Com93                                                                                                    | Com113                                                                                                    | Com133                                                                                                    |
| n34 🗌 Com5                                                                                                    | 4 Com74                                                                                                    | Com94                                                                                                    | Com114                                                                                                    | Com134                                                                                                    |
| n35 🗌 Com5                                                                                                    | 5 🗌 Com75                                                                                                    | Com95                                                                                                    | Com115                                                                                                    | Com135                                                                                                    |
| n36 🗌 Com5                                                                                                    | 6 🗌 Com76                                                                                                    | Com96                                                                                                    | Com116                                                                                                    | Com136                                                                                                    |
| n37 🔲 Com5                                                                                                    | 7 Com77                                                                                                    | Com97                                                                                                    | Com117                                                                                                    | Com137                                                                                                    |
| n38 🗌 Com5                                                                                                    | 8 🗌 Com78                                                                                                    | Com98                                                                                                    | Com118                                                                                                    | Com138                                                                                                    |
| n39 🔲 Com5                                                                                                    | 9 🗌 Com79                                                                                                    | Com99                                                                                                    | Com119                                                                                                    | Com139                                                                                                    |
| m40 🗌 Com6                                                                                                    | 0 🗌 Com80                                                                                                    | Com100                                                                                                    | Com120                                                                                                    | Com140                                                                                                    |
| .12                                                                                                    |                                                                                                    |                                                                                                    |                                                                                                    |                                                                                                    |
|                                                                                                    | m33 Com5<br>m34 Com5<br>m35 Com5<br>m36 Com5<br>m36 Com5<br>m37 Com5<br>m38 Com5<br>m39 Com5<br>m40 Com6                                                                                                    | 33         Com53         Com73           34         Com54         Com75           35         Com55         Com75           m36         Com55         Com77           m37         Com54         Com77           m38         Com55         Com77           m38         Com54         Com78           m39         Com59         Com79           m40         Com50         Com80 | max         Com/3         Com/4         Com/4           max         Com/54         Com/4         Com/4           max         Com/55         Com/74         Com/6           max         Com/55         Com/75         Com/6           max         Com/57         Com/76         Com/6           max         Com/57         Com/77         Com/6           max         Com/57         Com/76         Com/98           max         Com/58         Com/78         Com/99           max         Com/59         Com/90         Com/99           m40         Com/60         Com/100         Com/100 | ns3         Com/3         Com/3         Com/3         Com/3           M2         Com/64         Com/74         Com/95         Com/95           m35         Com/54         Com/75         Com/95         Com/14           m35         Com/56         Com/76         Com/95         Com/16           m36         Com/57         Com/96         Com/16         Com/17         Com/96         Com/116           m37         Com/67         Com/77         Com/97         Com/98         Com/18         Com/18         Com/19         Com/19         mon/19           m40         Com/90         Com/90         Com/100         Com/100 <td< td=""></td<> |

Figure 2.-

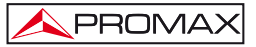

5. Check the first free COM port (e.g. COM8) from the list and then click OK to confirm and return to the main window:

| $\checkmark$ | Com6  |
|--------------|-------|
| $\checkmark$ | Com7  |
|              | Com8  |
|              | Com9  |
|              | Com10 |
|              |       |

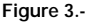

6. In the main window, the new COM port (e.g. COM8) now appears in the list of available ports:

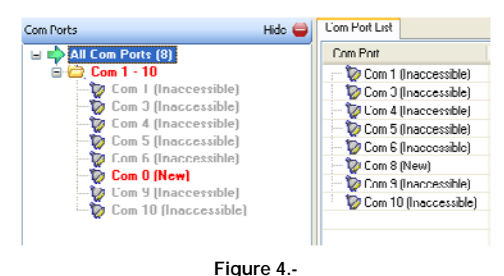

7. Select the new port that has just been created (e.g. COM8) from the list on the left. The right panel displays the following settings:

| S CPR Manager                                                                                                    | 1.3.0.3      |                                                                                                    |                               |                                                                                                    |                                                                                                    |                                                                                                    |                                                                                                    |         |          | C 6 🔀     |
|----------------------------------------------------------------------------------------------------|--------------|----------------------------------------------------------------------------------------------------|-------------------------------|----------------------------------------------------------------------------------------------------|----------------------------------------------------------------------------------------------------|----------------------------------------------------------------------------------------------------|----------------------------------------------------------------------------------------------------|---------|----------|-----------|
| Ne Con Port                                                                                                    | Device Tools | mb.                                                                                                    | transfer and the second       |                                                                                                    |                                                                                                    |                                                                                                    |                                                                                                    |         |          |           |
| TAMERamove L                                                                                                    | Save 2 Jah   | nh Pier                                                                                                    | nh For Devices 😅 E-chube      |                                                                                                    |                                                                                                    |                                                                                                    |                                                                                                    |         |          |           |
| Com Ports                                                                                                    |              | ride 6                                                                                                    | Setings                       |                                                                                                    |                                                                                                    |                                                                                                    |                                                                                                    |         |          |           |
| Construction of the second second sec |              | Casil Revi<br>Video Con Name<br>Video Constanti Sana<br>Video Constanti Sana<br>Video Constanti Sana<br>Video Const<br>International<br>Constanti<br>Constanti<br>C | decled<br>(in<br>(in<br>(in)) | la joine vela polynamice )<br>el port durar ( der 20 vera<br>100 - 20 fangelien Teer (en<br>101 - 20 fangelien Teer (en<br>101 - 20 fangelie | Con Index<br>Network Default<br>Con Index<br>Con Index<br>Con In | Closed<br>Convention: Teams of the<br>Convention: Teams of the<br>Internet Difference of the<br>spatial memory in the spatial<br>spatial memory in the spatial<br>spatial memory in the spatial<br>spatial memory in the spatial<br>devices a spatial spatial<br>spatial memory in the spatial<br>devices a spatial spatial<br>spatial memory in the spatial<br>memory in the Spatial<br>memory in the Spatial<br>memory in the | mental<br>ment (mil ) - haven)<br>Add To Famel<br>Add To Famel |         |          |           |
| Device List.                                                                                                    |              |                                                                                                    |                               |                                                                                                    |                                                                                                    |                                                                                                    |                                                                                                    |         |          | Coligon D |
| IP Addess                                                                                                    | EPuts        | TCP Part                                                                                                    | Product                       | 0                                                                                                    | He/Addees                                                                                                    | Network Interface                                                                                                    | Cavice Name                                                                                                    | Par Kan |          |           |
|                                                                                                    |              |                                                                                                    |                               |                                                                                                    |                                                                                                    |                                                                                                    |                                                                                                    |         | Modified |           |

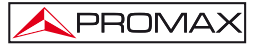

8. You should detect the DigitalToTV headend. To do this, click the button

or select the menu **Device > Search**. At the bottom of the window a list displays all systems detected (in this example, one only system):

| Device List   |                        |         |                   |                   |             |           |  |  |  |  |
|---------------|------------------------|---------|-------------------|-------------------|-------------|-----------|--|--|--|--|
| IP Address    | # Ports TCP Port Prod. | luct ID | HW Address        | Network Interface | Device Name | Port Name |  |  |  |  |
| 10.0.1.93 (1) | 10001 XPort            | 103 X5  | 00:20:4A:AD:3F:06 | PROMAX            |             |           |  |  |  |  |

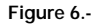

 Please, double click on the corresponding DTTV headend you want to control (if there are several). The program automatically assigns the IP address of the system to the selected COM port (e.g. COM8):

| Window's Port Name:<br>Window's Device Name:<br>Window's Service Name: |                                                                                        | Com Status: Error<br>Network Status: Disconnected                                                                                                    |
|------------------------------------------------------------------------|----------------------------------------------------------------------------------------|----------------------------------------------------------------------------------------------------|
| Buffer Writes (Keep cho     Server Reconnect     No Net Close          | Cancel Ldits<br>scked for better write performance )                                   | 7                                                                                                    |
| Listen Mode                                                            | Normal - port closed after disconnect                                                  | TCP Port Add To Firewall                                                                                                    |
| TCP KeepAlive                                                          | 7200000 🔅 KeepAlive Time (msec)                                                        | 1000 C KeepAlive Interval (msec)                                                                                                    |
| RFC 2217 DTR (ln):                                                     | Tie DTR to DCD, DSR always active                                                      | <u>~</u>                                                                                                    |
| (TruPort) Tx Empty:                                                    | CPR Transmit Buffer Empty                                                              |                                                                                                    |
| SB Host<br>1 10.0.1.93                                                 | TCP row WARNING1 If the<br>then UDP ports 3<br>firewall's exclusion<br>these UDP ports | ve Host is on the other side of a router or a remote firewall,<br>30718, 43282 and 43283 may need to be added to the<br>on list. You may expense trouble opening this com port if<br>are not excluded. |
| 3                                                                      | Also, some legac                                                                       | y device servers respond on UDP port 43283. If you are                                                                                                    |

Figure 7.-

**10.** Click the button it to save your settings. If you work with Windows XP or higher, you may see additional confirmation windows. In all cases, click "Continue":

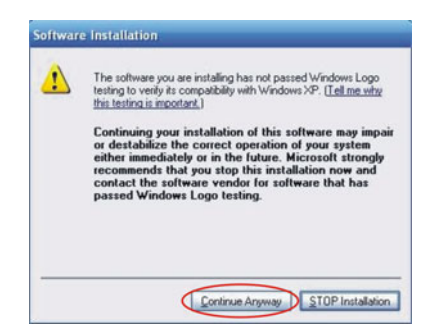

Figure 8.-

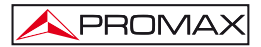

11. From this moment has been assigned a virtual COM port from your PC to the DTTV headend. You can test the connection by selecting the appropriate COM port (e.g. COM8) in the COM Test (e.g. Test COM8) and click on "OPEN" to test the port opening.

| Settings Co<br>Open/Close | m 8 Tes<br>] | ts   |   |                              |                           |  |
|---------------------------|--------------|------|---|------------------------------|---------------------------|--|
| Help                      |              | Oper | n | Com Status:<br>Network Statu | Closed<br>s: Disconnected |  |
| RS232                     |              |      |   |                              |                           |  |
|                           | <            | IN   |   | -> < 0<br>BTC                | UT>                       |  |
| High (0)                  | 0            | 0    | Ő | 0                            | 0                         |  |
| Low (1)                   | 0            | 0    | 0 | 0                            | 0                         |  |
| Rx Data                   | 0            |      |   | RTS Hi                       | DTR Hi                    |  |
| Rx EOF                    | 0            |      |   | RTS Lo                       | DTR Lo                    |  |
|                           |              |      |   |                              |                           |  |

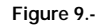

| Settings Co<br>Open/Close | m 8 Tea | ta   |     |                               |                      |                    |
|---------------------------|---------|------|-----|-------------------------------|----------------------|--------------------|
| Help                      |         | Clos | е   | Com Status:<br>Network Status | Open<br>a: Connected | to 10.0.1.93:10001 |
| -RS232-                   |         |      |     |                               |                      |                    |
|                           | <       | IN   |     | > < 01                        | JT>                  |                    |
|                           | DCD     | CTS  | DSR | RTS                           | DTR                  |                    |
| High (0)                  | 0       | ۲    | 0   | ۲                             | ۲                    |                    |
| Low (1)                   | ۲       | 0    | ۲   | 0                             | 0                    |                    |
| Rx Data                   | 3       |      |     | RTS Hi                        | DTR Hi               |                    |
| Rx EOF                    | 0       |      |     | RTS Lo                        | DTR Lo               |                    |
| ·                         |         |      |     |                               |                      |                    |
|                           |         |      |     |                               |                      |                    |
|                           |         |      |     |                               |                      |                    |

Figure 10.-

IMPORTANT: Note the COM port number used. It will be necessary to update the firmware of a DT-xxx module.

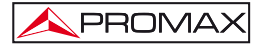

Page 6

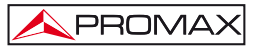

## MANUELLE DE CONFIGURATION DU CPR (ComPortRedirector)

### 1 Installation

### 1.1 Pré-requis pour l'installation

L'ordinateur sur lequel vous prévoyez d'installer cette application doit répondre aux exigences suivantes:

- PC compatible Pentium ou supérieur.
- Systèmes d'exploitation supportés:

x86 (32 bits): Windows XP, 2003 Server, Vista, 7 et Server 2008. x64 (64 bits): Windows Vista, 7 et Server 2008.

- Microsoft.NET Framework v4.0 ou supérieure.
- 30 MB d'espace de disque disponible.

#### 1.2 CONFIGURATION du port COM virtuel (CPR)

Suivez la procédure suivante pour créer et configurer le port COM virtuel :

 Décompressez et lancez le fichier d'installation du CPR Manager qui est au CD fourni ou téléchargez du secteur de téléchargements du site web de PROMAX:

#### www.promax.fr

2. Reliez la station DTTV et le PC à un réseau LAN (Ethernet).

IMPORTANT: Le PC et la station DTTV doivent avoir des adresses IP de la même famille et le même « masque de sous-réseau ». Modifiez les paramètres IP de la station DTTV ou du PC si nécessaire (si vous modifiez l'IP de la station, n'oubliez pas de sauvegarder, éteindre et redémarrer la station pour qu'elle devienne effective).
 Notez que si la connexion se fait en branchant directement le PC à la station DTTV, le cordon Ethernet utilisé doit être croisé (« cross-over »).
 Vous pouvez vérifiez la connexion en effectuant depuis le PC un ping à l'adresse IP de la station DTTV.

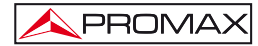

 Une fois la connexion physique est effectuée, lancez le logiciel CPR Manager. Vous le trouverez dans le menu Démarrer > Lantronix > CPR > CPR Manager. La fenêtre suivante d'affiche :

| OR Manager 4.3.0 | 0.3                                                                                                    |            |                                                                                                    |       |            |          |             |           |             |      |         |       |      |       |        |        |   |   | 6       |
|------------------|----------------------------------------------------------------------------------------------------|------------|----------------------------------------------------------------------------------------------------|-------|------------|----------|-------------|-----------|-------------|------|---------|-------|------|-------|--------|--------|---|---|---------|
| Ne Can Part Devi | ter Toolo                                                                                                    | mb         | and a solitor                                                                                                    |       |            |          |             |           |             |      |         |       |      |       |        |        |   |   |         |
| Addance 1        | 2 Jahr                                                                                                    | n Pieri    | For Devices 😅 Exclude                                                                                                    |       |            |          |             |           |             |      |         |       |      |       |        |        |   |   |         |
| n Ports          |                                                                                                    | Hide 😜     | Con Port List General Tests                                                                                                    |       |            |          |             |           |             |      |         |       |      |       |        |        |   |   |         |
|                  | 9<br>nacionalia<br>accimitationalia<br>nacionalia<br>nacionalia<br>nacionalia<br>nacionalia<br>nacionalia<br>nacionalia<br>nacionalia |            | Con Part<br>Bion I Inscended<br>Dian I Inscended<br>Dian I Inscended<br>Dian 5 Inscended<br>Dian 5 Inscended<br>Dian 5 Inscended<br>Dian 5 Inscended | P 445 | les        | 10P Port | ConStatut   | Network 1 | lata        | 2213 |         | Sefec | NeOs | Gitto | TOPiec | Kgalo. |   |   |         |
| iter Lint        |                                                                                                    |            |                                                                                                    |       |            |          |             | -         |             | _    |         |       |      |       | -      | -      | - |   | Coligon |
| P Addess         | # Ports                                                                                                    | TCP Part P | toduct                                                                                                    | 10    | Hw/Address |          | Network Irm | eface     | Device Name |      | of Nane |       |      |       |        |        |   |   |         |
|                  |                                                                                                    |            |                                                                                                    |       |            |          |             |           |             |      |         |       |      |       |        |        |   |   |         |
|                  | -                                                                                                    |            |                                                                                                    | -     |            |          | -           | _         |             |      | -       | -     | -    | -     | -      |        |   | - | _       |

Figure 1.-

4. Cliquez sur le bouton voi allez sur **ComPort > Add and Remove** pour créer un nouveau port COM virtuel. La fenêtre suivante s'affiche :

| Com Ports |            |        |               |        |         |        |
|-----------|------------|--------|---------------|--------|---------|--------|
| Com1      | Com21      | Com41  | Com61         | Com81  | Com101  | Com121 |
| Com2      | Com22      | Com42  | Com62         | Com82  | Com102  | Com122 |
| Com3      | Com23      | Com43  | Com63         | Com83  | Com103  | Com123 |
| Com4      | Com24      | Com44  | Com64         | Com84  | Com104  | Com124 |
| Com5      | Com25      | Com45  | Com65         | Com85  | Com105  | Com125 |
| Com6      | Com26      | Com46  | Com66         | Com86  | Com106  | Com126 |
| Com7      | Com27      | Com47  | Com67         | Com87  | Com107  | Com127 |
| Com8      | Com28      | Com48  | Com68         | Com88  | Com108  | Com128 |
| Com9      | Com29      | Com49  | Com69         | Com89  | Com109  | Com129 |
| Com10     | Com30      | Com50  | Com70         | Com90  | Com110  | Com130 |
| Com11     | Com31      | Com51  | Com71         | Com91  | Com111  | Com131 |
| Com12     | Com32      | Com52  | Com72         | Com92  | Com112  | Com132 |
| Com13     | Com33      | Com53  | Com73         | Com93  | Com113  | Com133 |
| Com14     | Com34      | Com54  | Com74         | Com94  | Com114  | Com134 |
| Com15     | Com35      | Com55  | Com75         | Com95  | Com115  | Com135 |
| Com16     | Com36      | Com56  | Com76         | Com96  | Com116  | Com136 |
| Com17     | Com37      | Com57  | Com77         | Com97  | Com117  | Com137 |
| Com18     | Com38      | Com58  | Com78         | Com98  | Com118  | Com138 |
| Com19     | Com39      | Com59  | Com79         | Com99  | Com119  | Com139 |
| Com20     | Com40      | Com60  | Com80         | Com100 | Com120  | Com140 |
| <         |            |        |               |        |         | >      |
|           |            |        |               |        |         |        |
| 01        |            |        | hask (Dasas)  |        | 250 (4) |        |
| OK        | Cance      |        | neck (Hange)  |        | 206 🖾   |        |
| Select A  | I Select N | one Un | check (Range) | 1 🗇 🛛  | 256 🐟   |        |
| -         |            |        |               |        | 1000    |        |

Figure 2.-

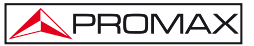

5. Cochez dans la liste le premier port **COM** qui soit libre (i.e. COM8) puis cliquez sur **OK** pour valider et retourner à la fenêtre principale :

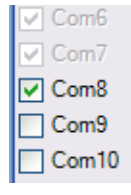

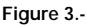

 Dans la fenêtre principale, le nouveau port COM (i.e. COM8) apparaît maintenant dans la liste de ports disponibles :

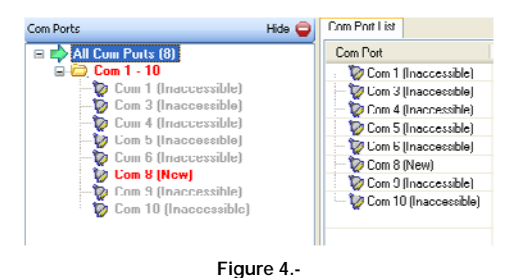

 Sélectionnez avec la souris le nouveau port qui vient d'être créé (i.e. COM8) dans la liste de gauche. Dans le panneau de droite s'affichent les paramètres de configuration de celui-ci :

| SCPR Manager 4.3.0.3                                                                                   |                                                                                                    |                                          |                                                                                                    |                                                                                                    | E @ 🛛     |
|----------------------------------------------------------------------------------------------------|----------------------------------------------------------------------------------------------------|------------------------------------------|----------------------------------------------------------------------------------------------------|----------------------------------------------------------------------------------------------------|-----------|
| Nie ComPart Device Tasis Help                                                                          |                                                                                                    |                                          |                                                                                                    |                                                                                                    |           |
| SANDanove Save Safesh 21                                                                               | earth For Devices Ct-dude                                                                                                    |                                          |                                                                                                    |                                                                                                    |           |
| Con Forts Hit<br>B Con Forts (R)<br>B Con 1 - 10                                                       | Can I Newl                                                                                                    |                                          |                                                                                                    |                                                                                                    |           |
| Com 1 (Inaccorrelde)<br>Com 3 (Inaccorrelde)<br>Com 4 (Inaccorrelde)                                   | Window's Part Name<br>Window's Device Nam<br>Window's Service Nam                                                                                                    |                                          | Con Statue Deced<br>NativeRt Statue Disconvected                                                                                                    |                                                                                                    |           |
| Con 5 (haccordia)<br>Con 5 (haccordia)<br>Con 5 (haccordia)<br>Con 3 (haccordia)<br>Con 16 (haccordia) | Bahe Wite:   Ke<br>  Serve Recorded<br>  No Net Occe                                                                                                    | ep checked to better velle performance ( | 7 Correction Taxand (in<br>Taxand Recorver) 0 0 Reco                                                                                                    | secondo)<br>second Link (0 - Namen)                                                                                                    | 1         |
|                                                                                                    | Californ Houde                                                                                                    | Name particular discovery                | et e TOP Pue                                                                                                    | Add To Fermal                                                                                                    |           |
|                                                                                                    | TOP Keephine                                                                                                    | Campion True (m                          | ec) (1000) () Rangalakes between (more)                                                                                                    |                                                                                                    |           |
|                                                                                                    | Info 2207         DEM           Service         Heat           1         -           2         -           3         -           4         -           5         -           6         -           7         -           8         - | Le Treblin toto bili deserve             | WARNERS J the Must is on the other at<br>forward, the UKE point 2017 A 2017 A 2018<br>and the UKE point 2017 A 2017 A 2018<br>the memory has composed a finance of the<br>memory has composed a finance of the<br>finance of the second and the memory has an<br>even at the finance of the second and the<br>between added and can be memory the and<br>the memory and the memory has an<br>even added and can be memory the answ<br>and finance of the second and the second<br>and the second and the second and the second<br>and the second and the second and the second and the<br>second and the second and the second and the second<br>and the second and the second and the second and the second<br>and the second and the second and the second and the second<br>and the second and the second and the second and the second<br>and the second and the second and the second and the second<br>and the second and the second and the second and the second<br>and the second and the second and the second and the second<br>and the second and the second and the second and the second<br>and the second and the second and the second and the second<br>and the second and the second and the second and the second<br>and the second and the second and the second and the second<br>and the second and the second and the | the of a system on a set of ADCI have meet that the of ADCI have meet that the operation of ADCI have meet that the operation of the operation of the operation |           |
| Device List                                                                                            |                                                                                                    |                                          |                                                                                                    |                                                                                                    | Colepue 🗋 |
| P Addess # Parls TCP Pa                                                                                | t Product                                                                                                    | ID Her Addess                            | Notoch Inteface Device Name                                                                                                    | Put Nane                                                                                                    |           |
|                                                                                                    |                                                                                                    |                                          |                                                                                                    |                                                                                                    |           |

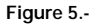

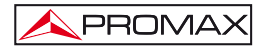

Détectez la station Digital To Tv. Pour cela, cliquez sur le bouton ou sélectionnez le menu Device > Search. Sur la partie inférieure de la fenêtre d'affiche une liste de tous les systèmes détectés (dans l'exemple, un seul système):

| Device List   |                |          |     |                   |                   |             |           | Collapse |
|---------------|----------------|----------|-----|-------------------|-------------------|-------------|-----------|----------|
| IP Address    | Ports TCP Port | Product  | ID. | HW Address        | Network Interface | Device Name | Port Name |          |
| 10.0.1.93 (1) | 10001          | XPort-03 | X5  | 00:20:4A:AD:3F:05 | PROMAX            |             |           |          |

#### Figure 6.-

9. Faites double-click sur la ligne correspondant à la station DTTV que vous souhaitez contrôler (s'il y en a plusieurs). Le logiciel assigne automatiquement au port COM sélectionné (i.e. COM8) l'adresse IP du système :

| Window's Port Name:<br>Window's Device Name:<br>Window's Service Name:  |                                                                                       | Com Status: Error<br>Network Status: Disconnected                                                                                                    |  |  |  |
|-------------------------------------------------------------------------|---------------------------------------------------------------------------------------|----------------------------------------------------------------------------------------------------|--|--|--|
| Reset to Defaults Buffer Writes (Keep che Server Reconnect No Net Close | Cancel Edits                                                                          | 7 💮 Connection Timeout (in seconds)<br>Timeout Reconnect 0 💿 Reconnect Limit (0 = forever)                                                                                                    |  |  |  |
| Listen Mode                                                             | Normal - port closed after disconnect                                                 | CCP Port Add To Firewall                                                                                                    |  |  |  |
| TCP KeepAlive                                                           | 7200000 C KeepAlive Time (msec)                                                       | 1000 (1) KeepAlive Interval (msec)                                                                                                    |  |  |  |
| RFC 2217 DTR (In):                                                      | Tie DTR to DCD. DSR always active                                                     |                                                                                                    |  |  |  |
| (TruPort) Tx Empty:                                                     | CPR Transmit Buffer Empty                                                             |                                                                                                    |  |  |  |
| Euroe Host<br>1 10.0.1.93                                               | TCP For WARNING1 If th<br>then UDP ports 3<br>lirewall's exclusion<br>these UDP ports | a Host is on the other side of a router or a remote firewall,<br>10718, 43282 and 43283 may need to be added to the<br>on list. You may experience trouble opening this com port if<br>are not excluded |  |  |  |
| 3                                                                       | Also some legac                                                                       | v device servers respond on UDP port 43283 If you are                                                                                                    |  |  |  |

Figure 7.-

10. Cliquez sur le bouton pour sauvegarder la configuration. Si vous travaillez avec Windows XP ou supérieur, c'est possible que des fenêtres de confirmation supplémentaires apparaissent. Dans tous les cas répondez « Continuer » :

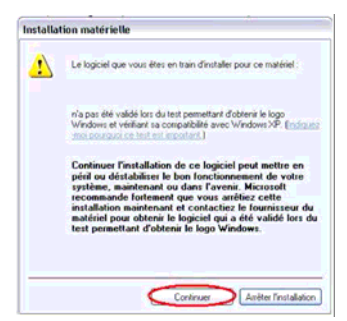

Figure 8.-

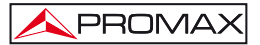

11. À partir de ce moment la station DTTV a été assignée à un port COM virtuel de votre PC. Vous pouvez tester la connexion en sélectionnant le port COM correspondant (i.e. COM8) dans la partie de COM Test (i.e. COM8 Test) et cliquez sur « OPEN » pour tester l'ouverture du port.

| ttings Co<br>pen/Close | m 8 Tes | ts  |   |               |                  |  |  |
|------------------------|---------|-----|---|---------------|------------------|--|--|
| Help                   |         | Ope | n | Com Status:   | Closed           |  |  |
| RS232                  |         |     |   | Network Statu | is: Disconnected |  |  |
|                        | <>      |     |   | -> <0<br>DTC  | < OUT>           |  |  |
| High (0)               | 0       | 0   | O | 0             | 0                |  |  |
| Low (1)                | 0       | 0   | 0 | 0             | 0                |  |  |
| Rx Data                | 0       |     |   | RTS Hi        | DTR Hi           |  |  |
| D. 505                 | 0       |     |   | RTSLo         | DTR Lo           |  |  |

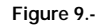

| Settings Co<br>Open/Close | om 8 Tei | ta   |     |                              |                      |                    |
|---------------------------|----------|------|-----|------------------------------|----------------------|--------------------|
| Help                      |          | Clos | e   | Com Status:<br>Network Statu | Open<br>s: Connected | to 10.0.1.93:10001 |
| -RS232-                   |          |      |     |                              |                      |                    |
|                           | <        | IN   |     | -> < 0                       | UT>                  |                    |
|                           | DCD      | CTS  | DSR | RTS                          | DTR                  |                    |
| High (0)                  | 0        | ۲    | 0   | ۲                            | ۲                    |                    |
| Low (1)                   | ۲        | 0    | ۲   | 0                            | 0                    |                    |
| Rx Data                   | 3        |      |     | RTS Hi                       | DTR Hi               |                    |
| Rx EOF                    | 0        |      |     | RTS Lo                       | DTR Lo               |                    |
|                           |          |      |     |                              |                      |                    |
|                           |          |      |     |                              |                      |                    |
|                           |          |      |     |                              |                      |                    |

Figure 10.-

IMPORTANT : Prenez note du numéro de port COM utilisé, il vous le faudra pour effectuer la mise à jour du firmware des modules DT-xxx.

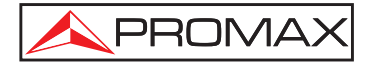

### PROMAX ELECTRONICA, S. L.

Francesc Moragas, 71-75 08907 L'HOSPITALET DE LLOBREGAT (Barcelona) SPAIN Tel. : 93 184 77 00 \* Tel. Intl. : (+34) 93 184 77 02 Fax : 93 338 11 26 \* Fax Intl. : (+34) 93 338 11 26 http://www.promaxelectronics.com e-mail: promax@promaxelectronics.com